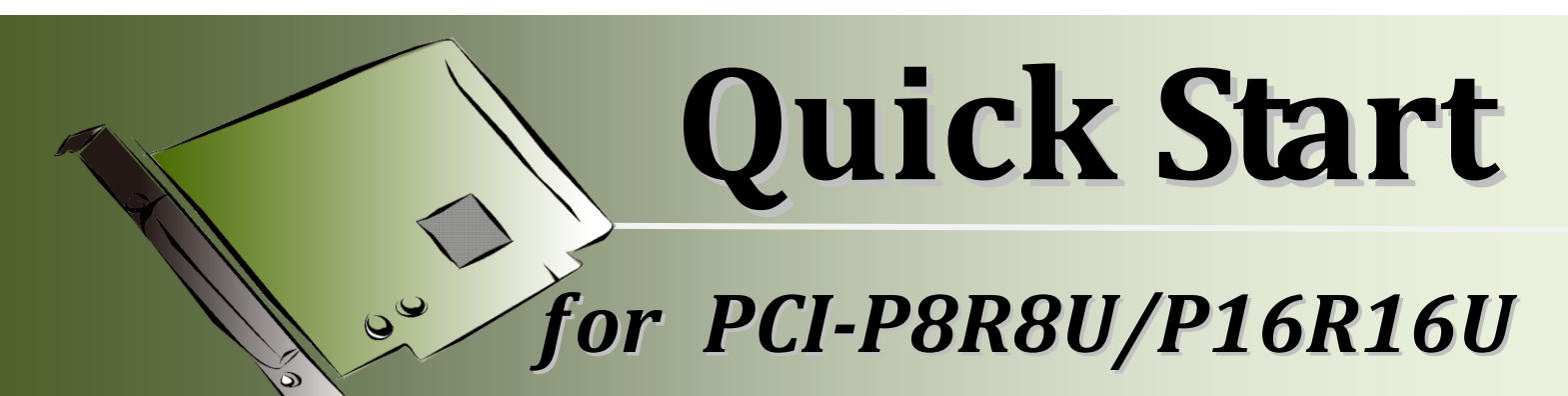

English/ Dec. 2016/ Version 1.1

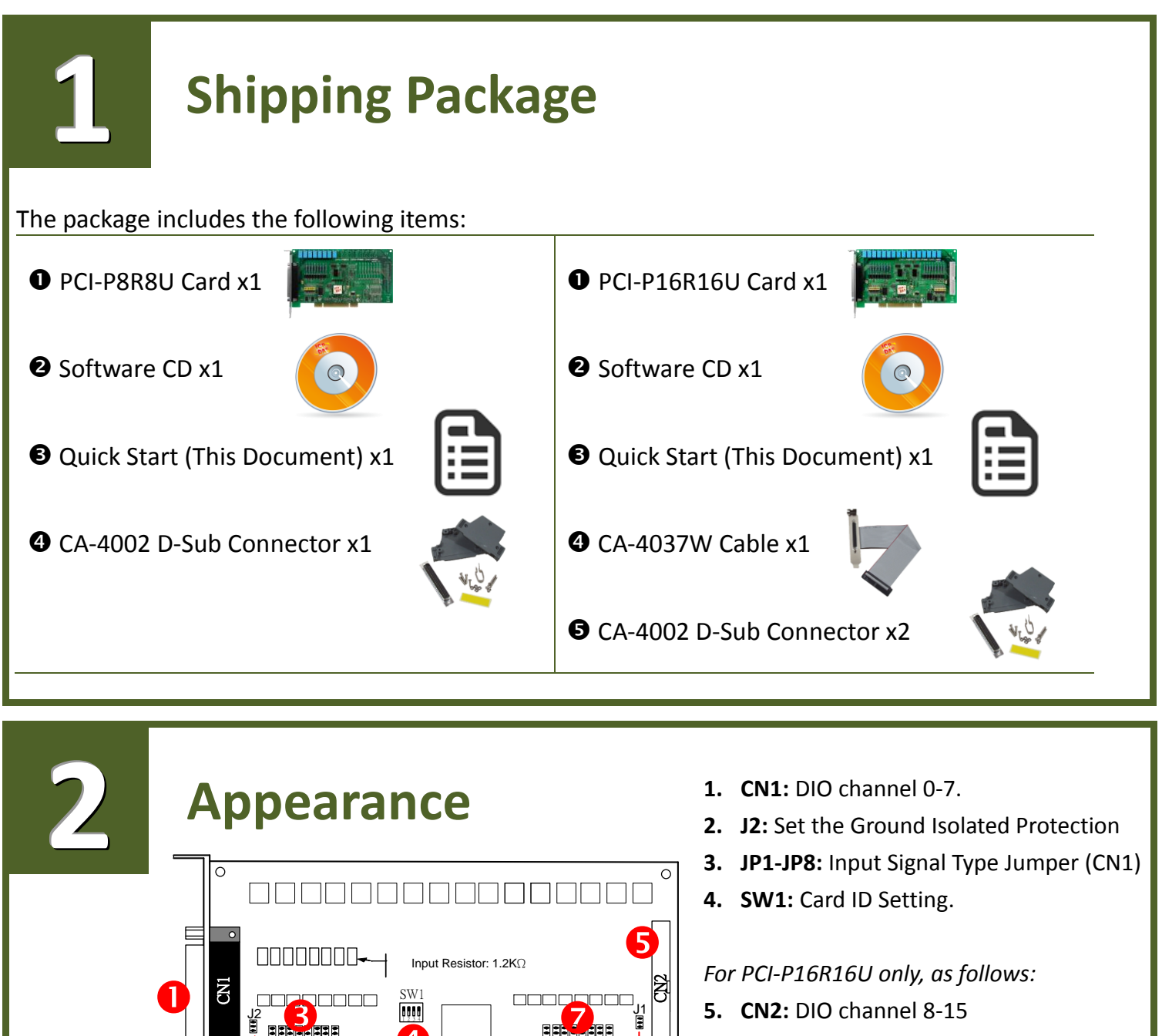

6

- 6. J2: Set the Ground Isolated Protection
- JP9-JP16: Input Signal Type Jumper (CN2)

]!!!!![]!!!!!!!!!!!!!!!!!!!!!!!!!!

## Installing windows Driver

• Setup the Windows driver, which can be obtained from either the companion CD-ROM or the ICP DAS web site:

The UniDAQ driver supports 32-/64-bit Windows XP/2003/7/8/10; it is recommended to install this driver for new user.

CD: \NAPDOS\PCI\UniDAQ\DLL\Driver http://ftp.icpdas.com/pub/cd/iocard/pci/napdos/pci/unidaq/dll/driver/

The PCI-P16R16 series classic driver supports Windows 98/NT/2K and 32-bit XP/ 2003/7/8/10. Recommended to install this driver for have been used PCI-P16R16 series boards of regular user, please refer to : http://ftp.icpdas.com/pub/cd/iocard/pci/napdos/pci/piso-dio/manual/quickstart/classic/

**2** Click the **"Next>"** button to start the installation.

 $\mathbf{\nabla}$ 

- **6** Check your I/O Card is or not on supported list, then click the **"Next>"** button.
- Select the installed folder, the default path is C:\ICPDAS\UniDAQ, confirm and click the "Next>" button.
- **6** Check your I/O Card on list, then click the **"Next>"** button.
- **6** Click the **"Next>"** button on the Select Additional Tasks window.
- Click the "Next>" button on the Download Information window.
- **③** Select **"No, I will restart my computer later"** and then click the **"Finish"** button.

For more detailed information about how to install the UniDAQ driver, refer to **"Section 2.2 Install UniDAQ Driver DLL"** of the UniDAQ Software Manual, which can be found in the **\NAPDOS\PCI\UniDAQ\Manual\** folder on the companion CD, or can be downloaded from: <u>http://ftp.icpdas.com/pub/cd/iocard/pci/napdos/pci/unidaq/manual/</u>

## **Installing Hardware on PC**

- Shut down and power off your computer.
- **2** Remove the cover from the computer.
- Select an unused PCI slot.
- **4** Carefully insert your I/O card into the PCI slot.
- **G** Replace the PC cover.
- **6** Power on the computer.
- Follow the prompt message to finish the Plug & Play steps.
- Please open the "Device Manager" to verify the I/O card is correctly listed in the Device Manager.

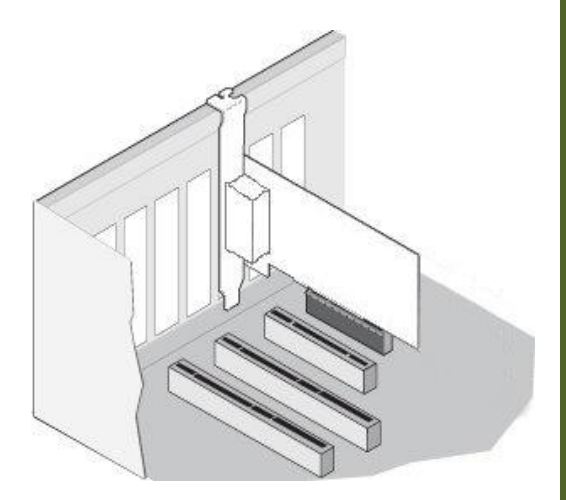

| A Device Manager                                               |  |
|----------------------------------------------------------------|--|
| File Action View Help                                          |  |
|                                                                |  |
| Tammy-PC                                                       |  |
| ⊳-r∎ Computer                                                  |  |
| UniDAOIPCI-P8888/PEX-P8POR8i Series Isolated Digital I/O Board |  |
| Disk drives                                                    |  |
| 🔈 🖳 Display adapters                                           |  |
| DVD/CD-ROM drives                                              |  |
| Generation IDE ATA/ATAPI controllers                           |  |
| Mice and other pointing devices                                |  |
| Mice and other pointing devices                                |  |
| Network adapters                                               |  |
| Ports (COM & LPT)                                              |  |
| Processors                                                     |  |
| Sound, video and game controllers                              |  |
| Universal Serial Bus controllers                               |  |
| · •                                                            |  |
|                                                                |  |
|                                                                |  |
|                                                                |  |
|                                                                |  |

# 5

### **Pin Assignments**

| Pin<br>Assign-<br>ment<br>CN2 | Pin<br>Assign-<br>ment       | Terminal No. |         |        | Pin<br>Assign-<br>ment | Pin<br>Assign-<br>ment | Pin<br>Assign-<br>ment  | Terminal No. |         | Pin<br>Assign-<br>ment |             |
|-------------------------------|------------------------------|--------------|---------|--------|------------------------|------------------------|-------------------------|--------------|---------|------------------------|-------------|
| NO                            | CIT                          |              |         |        | CIVI                   | CIVZ                   | NO_8                    | 01           | 00      | 02                     | NO_11       |
|                               | NO_0                         | 01           |         | 20     | NO_3                   | NO_11                  | NC 8                    | 05           | 00      | 04                     | NC 11       |
|                               |                              | 02           |         | 21     | COM_3                  | COM_11                 | NO_9                    | 07           | 00      | 08                     | NO_12       |
|                               | NC_U                         | 03           |         | 22     | NC_3                   | NC_11                  | COM_9                   | 09           | 00      | 10                     | COM_12      |
|                               |                              | 04           |         | 23     | NO_4                   | NO_12                  | NC_9                    | 11           | 00      | 12                     | NO_13       |
|                               |                              | 05           |         | 24     | COM_4                  | COM_12                 | NO_10                   | 13           | 00      | 14                     | COM_13      |
| NO 10                         | NC_1                         | 06           |         | 25     | NO_5                   | NO_13                  |                         | 15           |         | 10                     | NO_14       |
| COM 10                        | NU_2                         | 07           |         | 26     | COM_5                  | COM_13                 | NO 15                   | 19           |         | 20                     | GND         |
|                               |                              | 08           |         | 27     | NO_6                   | NO_14                  | COM 15                  | 21           |         | 22                     | DIB 8       |
| NO 15                         | NC_2                         | 09           | ••      | 28     | COM_6                  | COM_14                 | DIA_8                   | 23           | 00      | 24                     | DIB_9       |
|                               | NO_/                         | 10           | •       | 29     | GND                    | GND                    | DIA_9                   | 25           | 00      | 26                     | DIB_10      |
|                               | COM_/                        | 11           | •       | 30     | DIB_0                  | DIB_8                  | DIA_10                  | 27           | 00      | 28                     | DIB_11      |
|                               | DIA_0                        | 12           |         | 31     | DIB_1                  | DIB_9                  | DIA_11                  | 29           | 00      | 30                     | DIB_12      |
|                               | DIA_1                        | 13           | ••      | 32     | DIB_2                  | DIB_10                 |                         | 33           | 00      | 34                     | DIB_13      |
| DIA_2                         | DIA_2                        | 14           | ••      | 33     | DIB_3                  | DIB_11                 | DIA 14                  | 35           | 00      | 36                     | DIB 15      |
| DIA_3                         | DIA_3                        | 15           | •••     | 34     | DIB_4                  | DIB_12                 | DIA 15                  | 37           | 00      | 38                     | N/A         |
|                               | DIA_4                        | 16           |         | 35     | DIB_5                  | DIB_13                 | N/A                     | 39           | 00      | 40                     | N/A         |
| DIA_5                         | DIA_5                        | 1/           |         | 36     | DIB_6                  | DIB_14                 |                         |              |         | 1                      |             |
| DIA_0                         | DIA_6                        | 18           |         | 37     | DIB_7                  | DIB_15                 | CN2 (40-pin box header) |              |         |                        |             |
| DIA_/                         | DIA_/                        | 19           |         |        |                        |                        |                         | (PCI-        | PIORIO  | J only                 | )           |
|                               |                              | CN1 (I       | Female  | DB-37) |                        |                        |                         |              |         |                        |             |
|                               |                              |              |         |        | Exte                   | ensior                 | n Cable                 | (CA-4        | 4037W): |                        |             |
|                               |                              |              |         |        |                        |                        |                         | 40-PI        |         |                        | 1 DB-37-PIF |
|                               | Notes:                       | mal O        | nen     |        |                        |                        |                         |              |         |                        |             |
|                               |                              |              |         |        |                        |                        |                         |              |         |                        |             |
| COM: Common                   |                              |              |         |        |                        |                        |                         |              |         |                        |             |
| DIA: Digital Input (Point A)  |                              |              |         |        |                        |                        |                         |              |         |                        |             |
| DIB:                          | DIB: Digital Input (Point B) |              |         |        |                        |                        |                         |              |         |                        |             |
|                               |                              | tur mp       | at (i U |        |                        |                        |                         |              |         |                        |             |

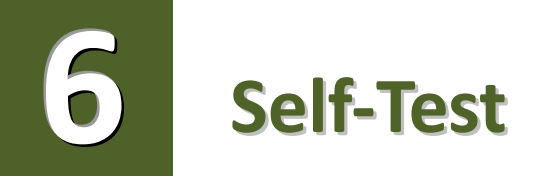

#### Prepare for device:

- DN-37 (optional) wiring terminal board
- ☑ Exterior power supply device. For example: DP-665 (optional)
- ☑ CA-3710 (optional) cable

#### Self-test wiring as follows:

- **1** Use the **DN-37** to connect the **CN1** on board.
- Connect the <u>NO (0-7)</u> with <u>DIA (0-7)</u>.
  (Pin1/4/7/20/23/25/27/10 connects to Pin12/13/14/15/16/17/18/19).
- B <u>Power Supply (+24 V)</u> connects to <u>COM(0-7) (Pin2/5/8/21/24/26/28/11)</u>.
- **Over Supply GND** connects to **DIB(0-7) (Pin30/31/32/33/34/35/36/37)**.

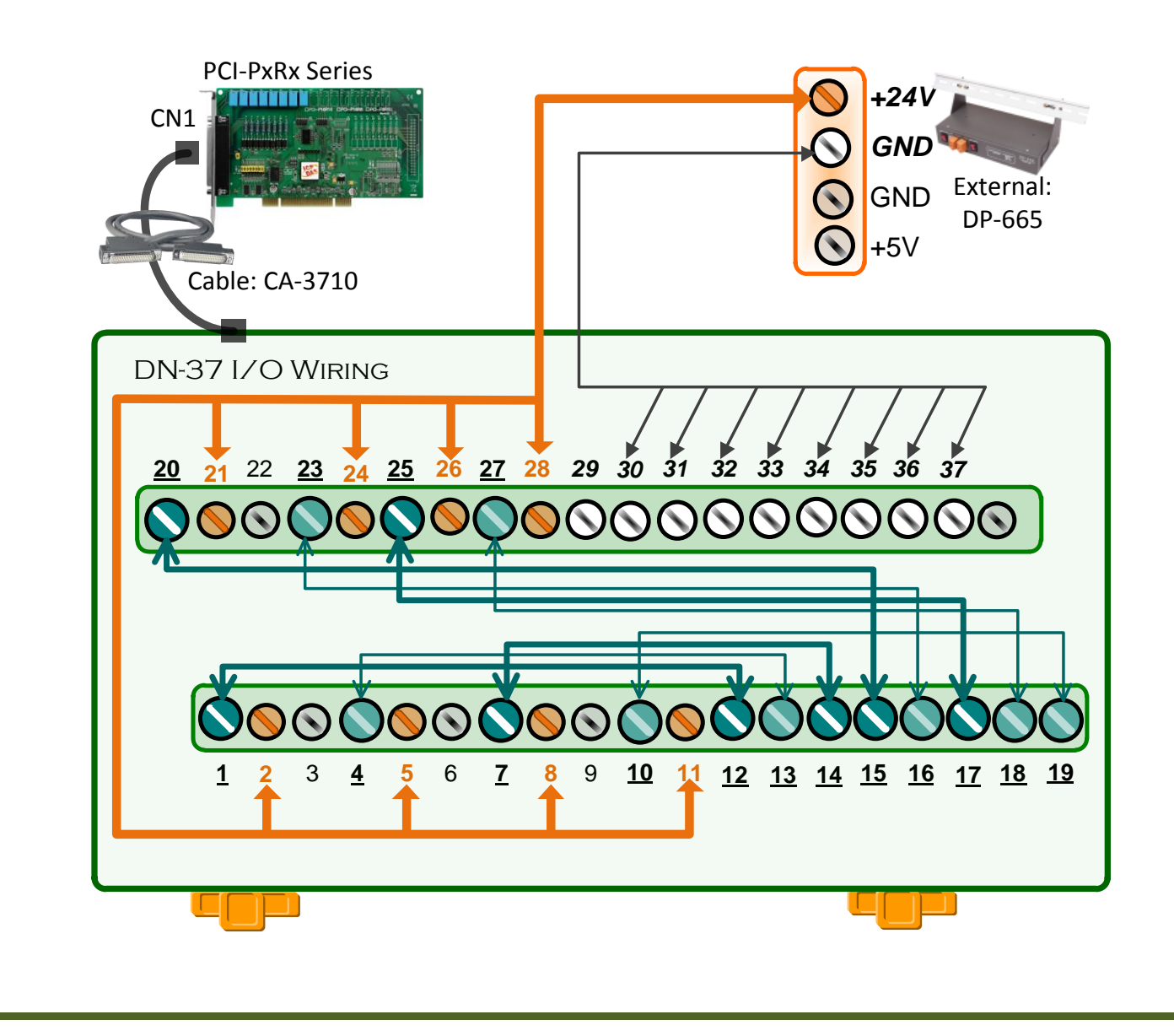

#### Execute the UniDAQ Utility as follows:

In Windows 7, click the "Start" button, point to "All Programs", and then click the "ICPDAS" folder. Point to "UniDAQ
 Development Kits" and then click the "UniDAQ
 Utility" to execute the UniDAQ Utility Program.

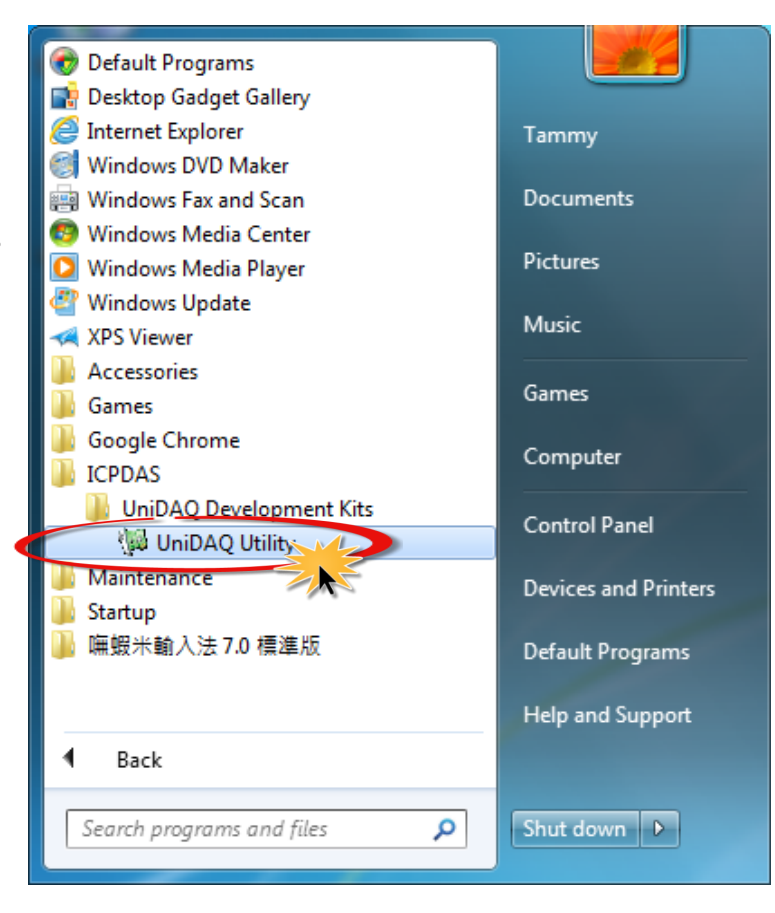

Confirm that PCI-P8R8/P16R16 Series card has been successfully installed in the host system. Note that the device numbers start from 0.

• Click the "<u>T</u>EST" button to start the test.

| ICP DAS UniDAQ DAQ Card Utility |      |
|---------------------------------|------|
| SERS OF                         |      |
| Device List                     | 1    |
| 0 PCI-P8R8                      | IEST |
|                                 |      |
|                                 |      |
|                                 | 1    |
| <u> </u>                        |      |

**4** Check the results of the **Digital Input/Output** functions test.

- 1. Click the **"Digital Output"** tab.
- 2. Select "Port0" from the "Port Number" drop-down menu.
- 3. Check the checkboxes for channels 0, 2, 4 and 6.

| 1 O PCI-P8R8 (CARD ID:F)                                            |              |
|---------------------------------------------------------------------|--------------|
| Analog Input Analog Output Digital Input Digital Output Timer/Count | er Debug     |
| <u> </u>                                                            |              |
| 7654 3210                                                           |              |
|                                                                     | ON(1)        |
|                                                                     | OFF(0)       |
|                                                                     |              |
|                                                                     |              |
|                                                                     |              |
| 2                                                                   |              |
| Port Number 0 HEX 0055                                              |              |
|                                                                     |              |
|                                                                     | <u>e</u> xit |

- 4. Click the "Digital Input" tab.
- 5. Select **"Port0"** from the **"Port Number"** drop-down menu.
- The DI indicators will turn red when the corresponding DO channels 0, 2, 4 and 6 are ON.

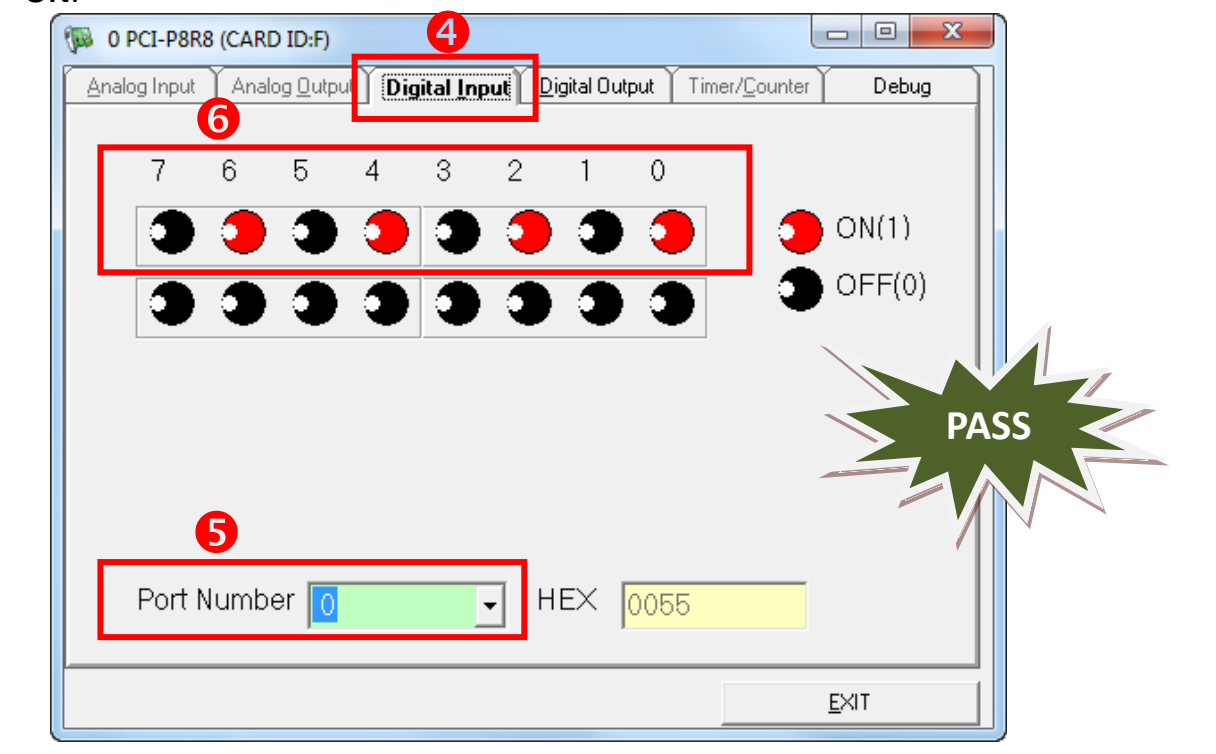

## **Related Information**

PCI-P8R8U/P16R16U series card product page: <u>http://www.icpdas.com/root/product/solutions/pc\_based\_io\_board/pci/pci-p8r8.html</u>

DN-37, CA-3710 and DP-665 page (optional): <u>http://www.icpdas.com/products/DAQ/screw\_terminal/dn\_37.htm</u>

http://www.icpdas.com/products/Accessories/power\_supply/dp-665.htm http://www.icpdas.com/products/Accessories/cable/cable\_selection.htm

Documentation and Software:
 CD:\NAPDOS\PCI\UniDAQ\

7/

http://ftp.icpdas.com/pub/cd/iocard/pci/napdos/pci/unidag/